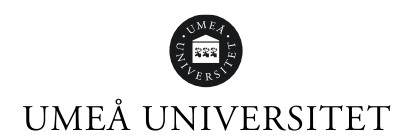

## Byt lösenord och aktivera MFA på ditt studentkonto

Steg 1. Gå till administrationsverktyget genom att följa länken: Mina inställningar

Steg 2. Klicka på Jag har glömt mitt Umu-ID och/eller lösenord.

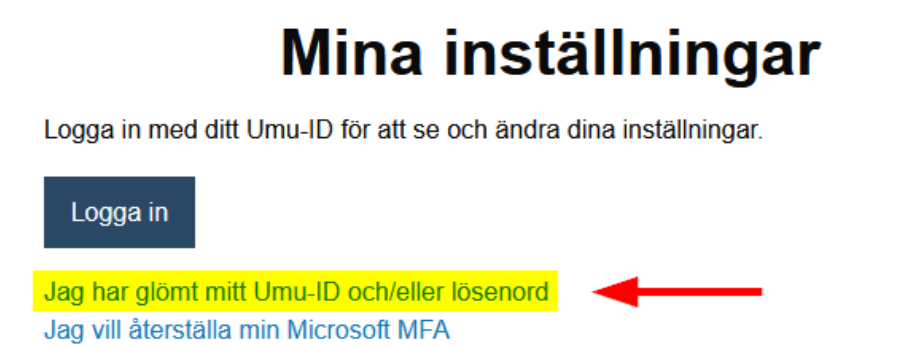

Steg 3. Välj någon av de rödmarkerade rutorna under Återställ lösenord och följ instruktioner på skärmen.

# Glömt dina kontouppgifter för umu-id

For att kunna återställa eller få dina kontouppgifter behöver du som student verifiera dig genom att antingen logga in via Antagning se, Eduld, Freja elD eller BankID. Du som anställd kan verifiera dig med Freja elD eller BankID, atternativt kontakta katalogansvarig eller IT-ansvarig.

| Återställ lösenord           |                       |               |
|------------------------------|-----------------------|---------------|
| Som student via Antagning.se | Som student via edulD | Via Freja elD |
| Via BanklD                   |                       |               |
| Glömt användarna             | amn                   |               |
| Som student via Antagning se | Som student via edulD | Via Freja elD |
| Via BanklD                   |                       |               |

#### OBS!

När du väl bytt lösenord för Umu-ID:t så gäller det nya lösenordet på alla ställen du loggar in. Om du använder ditt Umu-ID på flera enheter och med automatisk inloggning behöver du uppdatera lösenordet även där (endast uppdatera med rätt lösen, ej byta lösenord). Om du testat att logga in med fel lösenord flera gånger finns en risk att ditt konto blir låst under 15 minuter, testa därför igen efter 15 minuter.

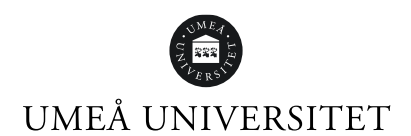

**Steg 4. Aktivera MFA** (multifaktorautentisering) för ditt studentkonto.

MFA (multifaktorautentisering) är en tjänst som ger dig ett utökat skydd vid inloggning. Tjänsten innebär att när du loggar in i vissa tjänster vid universitet, kommer du utöver ditt Umu-id och lösenord på datorn, även använda appen Microsoft Authenticator på din telefon eller surfplatta.

#### 1 – Förberedelser

Ladda ner rätt version av Microsoft Authenticator via Apple App Store eller Google Play Butik **till din mobiltelefon**.

Det är viktigt att appen ser ut som på bilderna nedan och att det står **Microsoft Corporation** som utgivare av appen.

#### Apple App Store

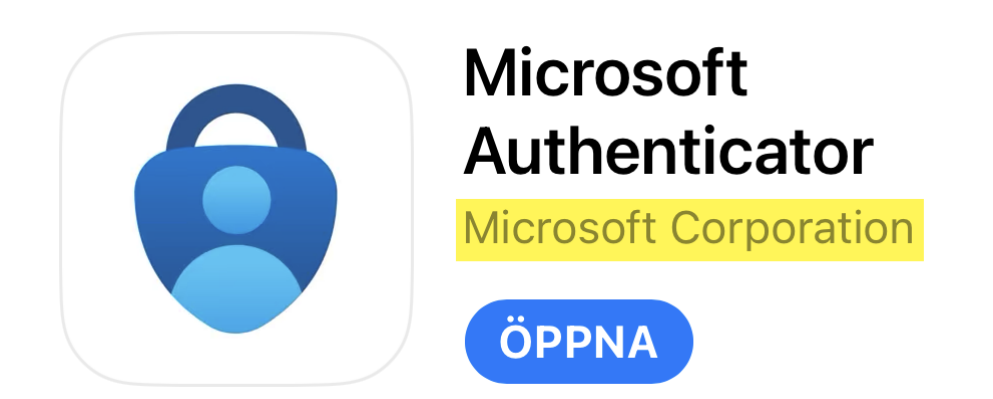

#### **Google Play Butik**

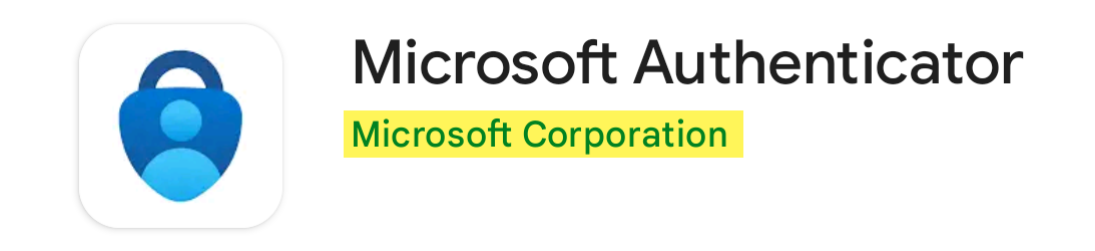

Nu är du redo att gå vidare.

#### 2 - Starta Guiden

För att starta guiden som aktiverar MFA går du till <u>https://aka.ms/mfasetup</u> i **webbläsaren på din dator**. Vi rekommenderar starkt att du öppnar länken i ett privat-/inkognitofönster för att undvika problem.

Du kan högerklicka på länken ovan och se nedan för respektive webbläsare hur du öppnar länken i ett privat-/inkognito fönster.

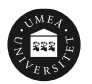

- Google Chrome: Öppna länk i inkognitofönster.
- Microsoft Edge: Öppna länk i InPrivate-fönster.
- Mozilla Firefox: Öppna länk i nytt privat fönster.
- Safari: Håll även in option och klicka sedan på Öppna länk i nytt privat
- fönster.

När du kommer till en ruta som vill att du anger en e-postadress klicka på **Steg 3** nedan.

#### 3 – Logga in

Ange ditt Umu-id@ad.umu.se och klicka på Nästa.

| Microsoft                         |  |
|-----------------------------------|--|
| Logga in                          |  |
| E-post, telefonnummer eller Skype |  |
| Inget konto? Skapa ett!           |  |
| Kan du inte komma åt ditt konto?  |  |
|                                   |  |

Du kommer att bli vidarebefordrad till Umeå Universitets inloggning där du behöver fylla i lösenordet för ditt Umu-id. Klicka på **Lösenord**.

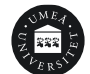

| UMEÅ<br>UNIVERSITET                  |  |
|--------------------------------------|--|
| ← @ad.umu.se                         |  |
| Autentiseringsalternativ             |  |
| Lösenord                             |  |
| 123 Logga in med tvåstegsverifiering |  |
|                                      |  |
|                                      |  |

Skriv in ditt lösenord och klicka på Logga in.

| ← @ | ad.umu.se |   |
|-----|-----------|---|
|     |           | 0 |
|     |           |   |
|     |           |   |

Gå sedan vidare

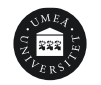

#### Steg 4 – Följ Guiden

Efter Steg 3 kommer du till en bild som ser ut som nedan, klicka på **Nästa**.

| Mer infor                            | nation krävs                     |     |
|--------------------------------------|----------------------------------|-----|
|                                      |                                  |     |
| Din organisation<br>skydda ditt kont | behöver mer information för<br>o | att |
| Använd ett anna                      | t konto                          |     |
| Läs mer                              |                                  |     |

Du kommer sedan till en guide från Microsoft som hjälper dig genom resten av processen. När du blir uppmanad att ladda ner appen är det bara att klicka på Nästa eftersom det gjorde du i Steg 1.

Fortsätt med guiden och läs instruktionerna noga.

Dubbelkolla gärna **Steg 5** om du blir osäker.

#### 5 – Slutför Guiden

I Guiden ovan från Microsoft behöver du utföra vissa steg på din telefon och vissa steg på datorn i webbläsaren.

. Därför är det viktigt att efter man lagt in kontot i appen på telefonen slutför guiden i webbläsaren och verkligen testar funktionen.

#### Testa att det fungerar

Det visas två siffror på datorn du behöver ange på telefonen.

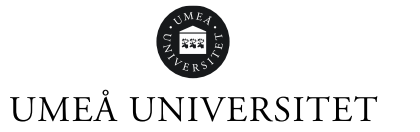

| Skydda ditt konto                                                                           |
|---------------------------------------------------------------------------------------------|
| Din organisation kräver att du konfigurerar följande metoder som bevisar vem du är.         |
| Microsoft Authenticator<br>Låt oss prova<br>Godkänn det meddelande vi skickar till din app. |
| Jag vill konfigurera en annan metod                                                         |

När du ser bilden nedan klickar du på Nästa och guiden är slutförd.

| Skydda ditt konto<br>Din organisation kräver att du konfigurerar följande metoder som be | evisar vem du är | :     |
|------------------------------------------------------------------------------------------|------------------|-------|
| Microsoft Authenticator                                                                  | Bakåt            | Nästa |
| Jag vill konfigurera en annan metod                                                      |                  |       |

Du är nu klar med aktiveringen av MFA.

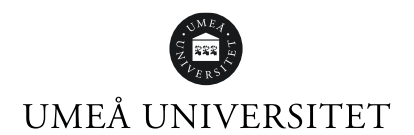

#### Change or reset password on Umu-id and activate MFA

Follow these steps:

- 1. Go to the administration tool My Settings
- 2. Click on I have forgotten my Umu-ID and/or my password

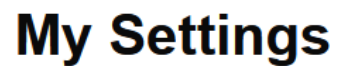

Login with your Umu-ID to see and set your settings.

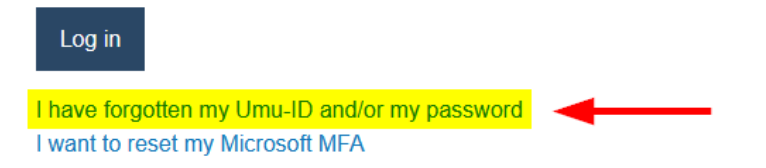

3. Click on one of the tools in red under **Reset password** and follow the instructions on the screen.

# Forgotten your accountdetails for umu-id

To reset or get your accountdetails you as a student need to verify yourself by logging in to either Universityadmissions se, eduID, Freja eID or BankID. If you are an employee you can verify yourself with Freja eID or BankID, alternatively contact your catalogue- or IT-responsible person.

| Reset password                                       |                       |
|------------------------------------------------------|-----------------------|
| As student with Universityadmission.se               | As student with eduID |
| With BankID With Freja elD                           |                       |
|                                                      |                       |
| Get username                                         |                       |
| Get username As student with Universityadmissions.se | As student with edulD |

Note! Once you have changed the password for the Umu ID, the new password applies to all places you log in. If you use your Umu-ID on several devices and with automatic login, you need to update the password there as well (update with the correct password, do not change the password). If you cannot change your password, wait 15 minutes and try again, it may be that your account has been temporarily locked because you tried to log in too many times.

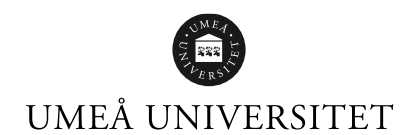

4. Activate MFA (multi-factor authentication)

MFA (multi-factor authentication) is a service that provides extra protection when logging in.

This means that you need to use the Microsoft Authenticator app on your smartphone or tablet beside your Umu-id and password to log into certain university services on your computer. This guide describes how you activate MFA for your Umu-id using your computer and smartphone.

### Step 1 – Preparations

Download the right version of Microsoft Authenticator via Apple App Store or Google Play Store.

It is important that the app icon looks like the pictures below and that **Microsoft Corporation** is the app originator. **Apple App Store** 

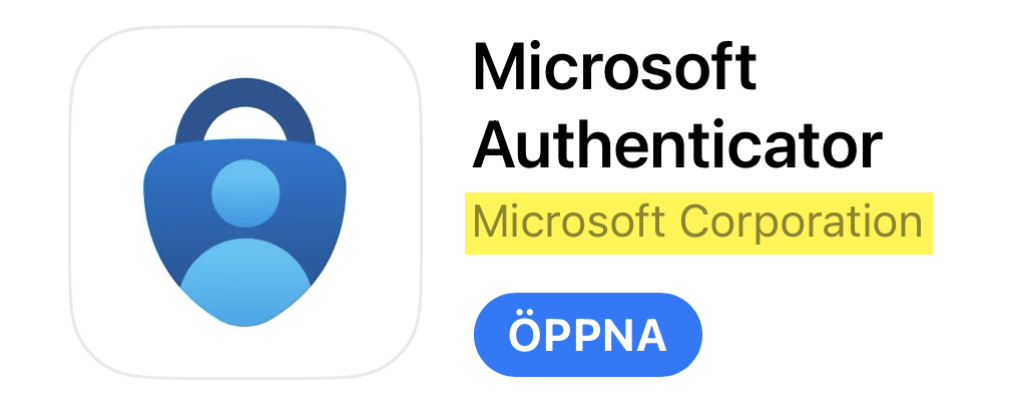

#### **Google Play Butik**

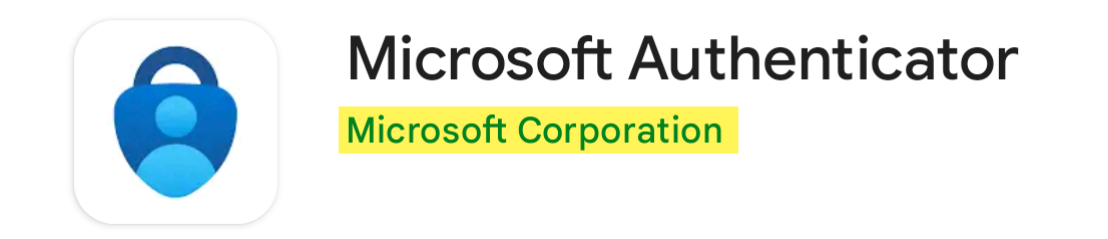

You are now ready to go to Step 2 below.

## Step 2 – Start the guide

To start the activation guide, open <u>https://aka.ms/mfasetup</u> in a private tab *(incognito)* **in a web browser on your computer**. The incognito mode is recommended to avoid problems.

To open a link in private/incognito mode, right-click the web address above and press the relevant option depending on your web browser, see the options below.

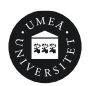

- Google Chrome: Open link in incognito window.
- Microsoft Edge: Open link in InPrivate window.
- Mozilla Firefox: Open link in New Private Window.
- Safari: Hold Option and click "Open link in new Private Window".

When you are asked to enter your email, go to **Step 3** below.

## Step 3 – Log in

Type your **Umu-id@ad.umu.se** (for instance: abcd0123@ad.umu.se) and click **Next**.

| Microsoft                  |      |
|----------------------------|------|
| Sign in                    |      |
| Email, phone, or Skype     |      |
| No account? Create one!    |      |
| Can't access your account? |      |
|                            | Next |
|                            |      |

You will be redirected to Umeå University's login page where you need to enter your Umu-id password. Then click **Sign in**.

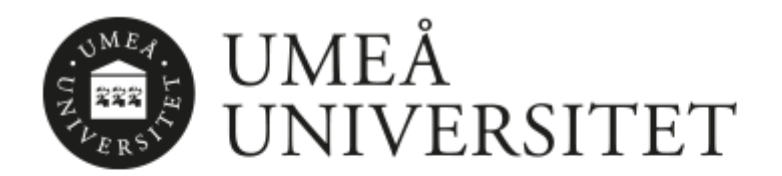

| @ad.umu.se |  |
|------------|--|
| Password   |  |

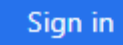

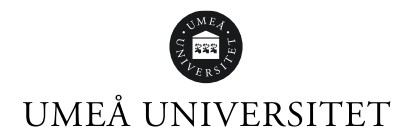

Go to Step 4 below.

## Step 4 – Follow the guide

After Step 3, you will encounter an image that looks like the one below. Click **Next**.

| Microsoft                                              |                   |
|--------------------------------------------------------|-------------------|
| @ad.umu.se                                             |                   |
| More information re                                    | equired           |
| Your organization needs more in<br>your account secure | formation to keep |
| Use a different account                                |                   |
| Learn more                                             |                   |
|                                                        | Next              |

You will then be directed to a guide from Microsoft providing instructions to guide you through the rest of the process.

When you are urged to download the app, click Next. You have already downloaded the app in Step 1.

Follow the guide and read the instructions carefully.

Double-check **Step 5** if you are uncertain.

## Step 5 – Complete the guide

In the Microsoft guide above, you need to take certain steps on your smartphone and other steps through a web browser on your computer. After you have added the account in the app on your smartphone it is important that you complete the guide and test the service.

#### Test that it works

Two numbers will be shown on your computer. Type these in on your phone.

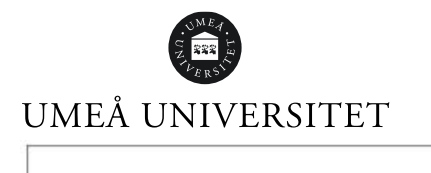

| Microso | ft Authenticator                                |               |              |
|---------|-------------------------------------------------|---------------|--------------|
|         | Let's try it out                                |               |              |
| _       | Approve the notification we Resend notification | ve're sending | to your app. |
|         |                                                 | Back          | Next         |

When you can see the image below, click **Next** and the guide is complete.

| Microsoft Authenticator |      |      |
|-------------------------|------|------|
|                         | Back | Next |

You have now activated your MFA.